SỞ KHOA HỌC VÀ CÔNG NGHỆ

## HỆ THỐNG ISO ĐIỆN TỬ TỈNH QUẢNG BÌNH

https://iso.quangbinh.gov.vn

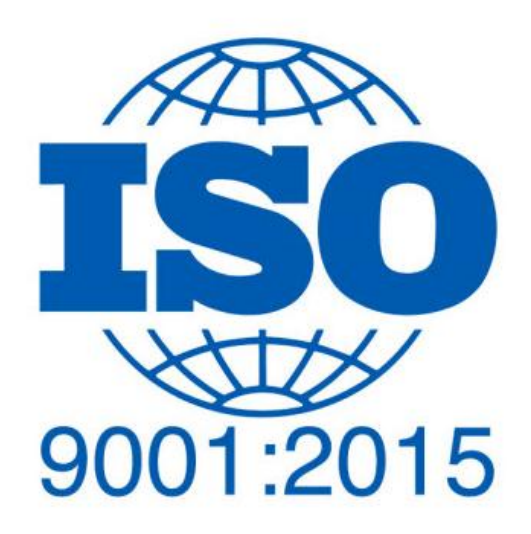

## HƯỚNG DẫN ĐĂNG NHẬP HỆ THỐNG

Để sử dụng hệ thống ISO điện tử tỉnh Quảng Bình, truy cập vào địa chỉ Website: <u>https://iso.quangbinh.gov.vn/trang-chu</u>

Tiếp theo, chọn đơn vị theo Sở ngành; Thành phố, Thị xã, Huyện; Chi cục hoặc Đơn vị cấp xã.

| 🛐 Trang chủ - Tỉnh Quảng Bình 🛛 🗙 🕂                                                                                                    | and implicit and include           | and many including           |                                  |  |
|----------------------------------------------------------------------------------------------------|------------------------------------|------------------------------|----------------------------------|--|
| ← → C 🏠 🔒 https://iso.quangbinh.gov.vn/trang-chu                                                                                                    |                                    |                              |                                  |  |
| Tỉnh Quảng I<br>ISO Điện từ 9001-2                                                                                                    | Bình<br><sup>1015</sup>            |                              |                                  |  |
| Cổng chung Sở ngành Thành phố, T                                                                                                    | hị xã, Huyện Chi cục Đơn vị cấp xã |                              |                                  |  |
| Văn phòng UBND tỉnh                                                                                                    | Sở Tài chính                       | Sở Xây dựng                  | Sở Văn hóa và Thể thao           |  |
| Sở Nội vụ                                                                                                    | Sở Công thương                     | Sở Tài nguyên và Môi trường  | Sở Khoa học và Công nghệ         |  |
| Sở Tư pháp                                                                                                    | Sở Nông nghiệp và Phát triển       | Sở Thông tin và Truyền thông | Sở Y tế                          |  |
| Sở Kế hoạch và Đầu tư                                                                                                    | Sở Giao thông Vận tải              | Sở Lao động - Thương binh v  | Sở Ngoại vụ                      |  |
| Sở Du lịch                                                                                                    | Thanh tra tình                     | Ban quản lý khu kinh tế      | Ban Dân tộc                      |  |
|                                                                                                    |                                    |                              | Sở Giáo dục và Đào tạo           |  |
| DỰ ÁN XÂY DỰNG HỆ THỐNG ISO ĐIỆN                                                                                                    | I TỬ TỈNH QUẢNG BÌNH               |                              |                                  |  |
| Chủ đầu tư xảy dựng dự án Sở Khoa học và Công nghệ tỉnh Quảng Bình Dia chỉ: Số 17A. Quang Trung, TP. Đồng Hới, tỉnh Quảng Bình   Địa chỉ: Số 17A. Quang Trung, TP. Đồng Hới, tỉnh Quảng Bình Dia chỉ: Số 17A. Quang Trung, TP. Đồng Hới, tỉnh Quảng Bình   Đơn vị tư vấn xây dựng dự án: Trung lầm Công nghệ Phần mềm Đại học Cần Thơ Dia chỉ: Số 17A. Quang Trung, TP. Đồng Hởi, tỉnh Quảng Bình |                                    |                              |                                  |  |
| (a) (b) (c) (c) (c) (c) (c) (c) (c) (c) (c) (c                                                                                                    |                                    |                              | EN 🔺 🌒 🏴 🌐 6:13 PM<br>10/10/2021 |  |

## Tiếp theo bấm chọn vào tên đơn vị.

| 🔚 Trang chủ - Tỉnh Quảng Bình 🛛 🗙 🕂                                                                                                    | And Surginguisting Company   | A REAL PROPERTY.             |                          |  |
|----------------------------------------------------------------------------------------------------|------------------------------|------------------------------|--------------------------|--|
| ← → C û û https://iso.quangbinh.gov.vn/trang-chu                                                                                                    |                              |                              | ⊞ ☆ ा :                  |  |
| ISO Điện tử 9001-2015                                                                                                    | h                            |                              |                          |  |
| Cổng chung Sở ngành Thành phố, Thị xã,                                                                                                    | Huyện Chi cục Đơn vị cấp xã  |                              |                          |  |
| Văn phòng UBND tỉnh                                                                                                    | Sở Tài chính                 | Sở Xây dựng                  | βở Văn hóa và Thể thao   |  |
| Sở Nội vụ                                                                                                    | Sở Công thương               | Sở Tài nguyên và Môi trường  | Sở Khoa học và Công nghệ |  |
| Sở Tư pháp                                                                                                    | Sở Nông nghiệp và Phát triển | Sở Thông tin và Truyền thông | Sở Y tế                  |  |
| Sở Kế hoạch và Đầu tư                                                                                                    | Sở Giao thông Vận tải        | Sở Lao động - Thương binh v  | Sở Ngoại vụ              |  |
| Sở Du lịch                                                                                                    | Thanh tra tỉnh               | Ban quản lý khu kinh tế      | Ban Dân tộc              |  |
|                                                                                                    |                              |                              | Sở Giáo dục và Đào tạo   |  |
| DỰ ÁN XÂY DỰNG HỆ THÔNG ISO ĐIỆN TỬ TÌNH QUẢNG BÌNH                                                                                                    |                              |                              |                          |  |
| Chủ đầu tư xây dựng dự án Sở Khoa học và Công nghệ tỉnh Quảng Binh Dịa chỉ: Số 17A. Quang Trung, TP. Đồng Hới, tỉnh Quảng Binh   Địa chỉ: Số 17A. Quang Trung, TP. Đồng Hới, tỉnh Quảng Binh Dia chỉ: Số 17A. Quang Trung, TP. Đồng Hới, tỉnh Quảng Binh   Đơn vị tư vấn xây dựng dự án: Trung tâm Công nghệ Phần mềm Đại học Cần Thơ Dia chỉ: Số 17A. Quang Trung, TP. Đồng Hới, tỉnh Quảng Binh |                              |                              |                          |  |

🚱 🖉 📇 🥙 🚱 💌 🔣

Tùy theo vai trò và vị trí trong cơ quan, đăng nhập bằng tên tài khoản và mật khẩu đã được cấp.

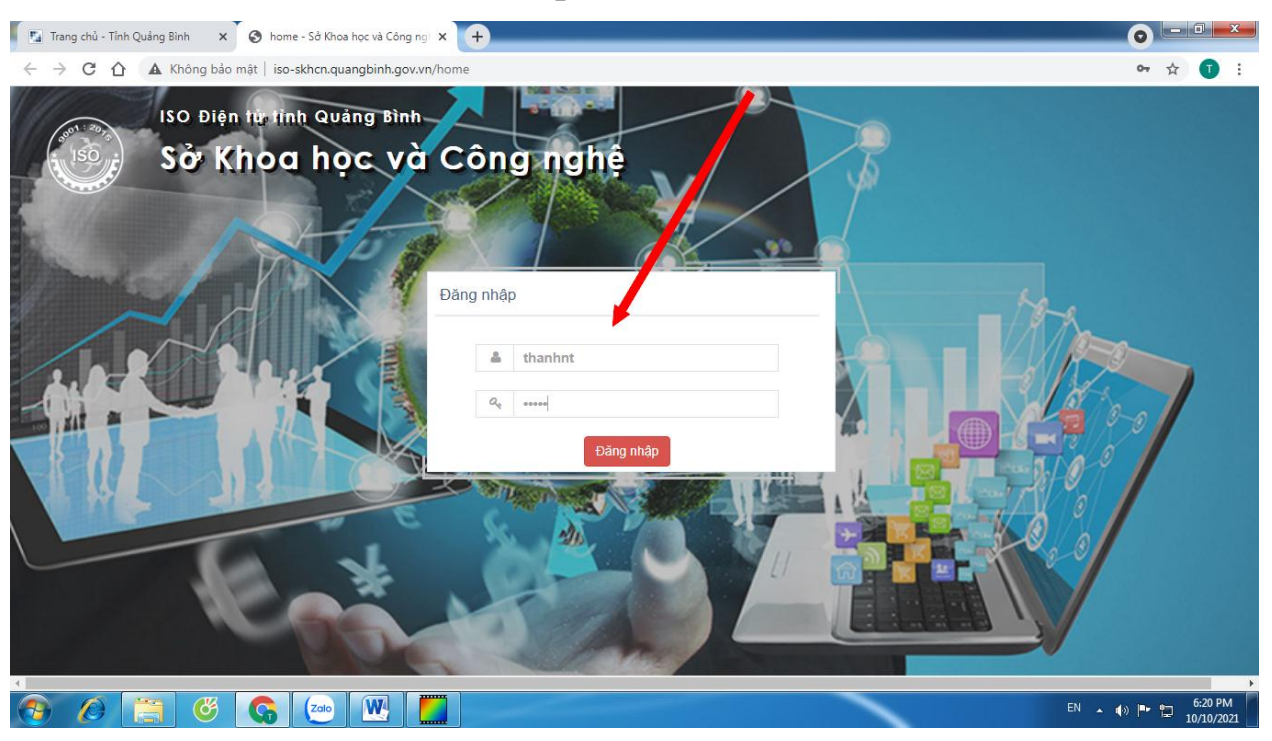

Tùy theo vai trò (đã được phân quyền) trong hệ thống ISO điện tử, thực hiện các chức năng đã được phân công.

Chi tiết tham khảo tài liệu hướng dẫn tại:

## https://skhcn.quangbinh.gov.vn/3cms/tai-lieu-su-dung-iso-dien-tu.htm

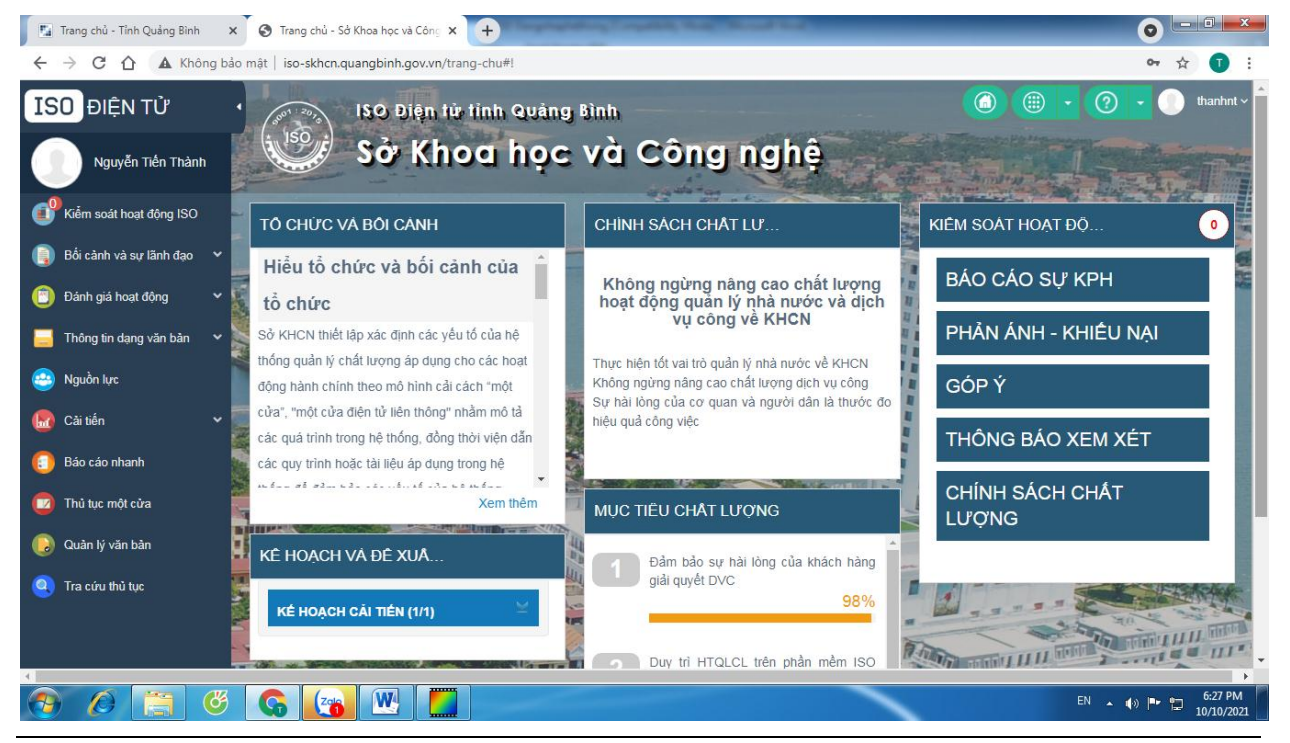